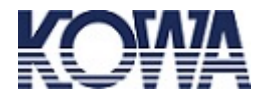

クリーニング手順

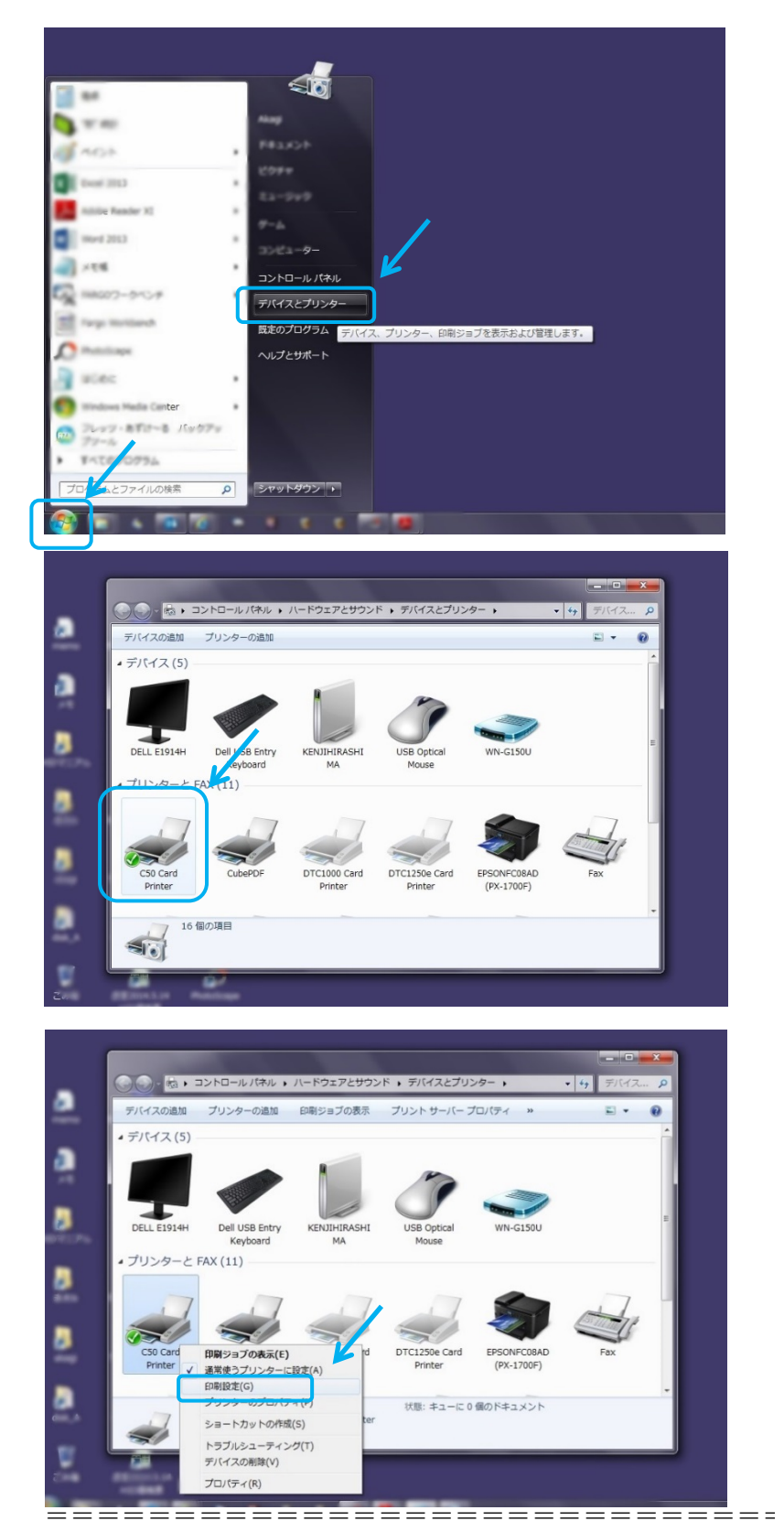

- 1. 最初にクリーニングキット内の**クリーニングカ** ードを用意します。 使用時には両面のはく離紙をはがします。
- 2. プリンターに接続されているPC画面上の左下 「スタートボタン」 をクリック →「デバイスとプリンター」をクリック (図は Windows 7 の例です)

3. (使用中のプリンター) を選んで右クリック (図は C50 の例)

4. 「印刷設定」をクリック

**幸和システム販売株式会** 〒104-0033 東京都中央区新川 1-3-9(宮崎新川ビル5F) TEL: 03-6222-8461 FAX: 03-6222-8462

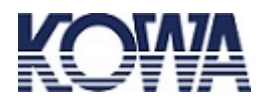

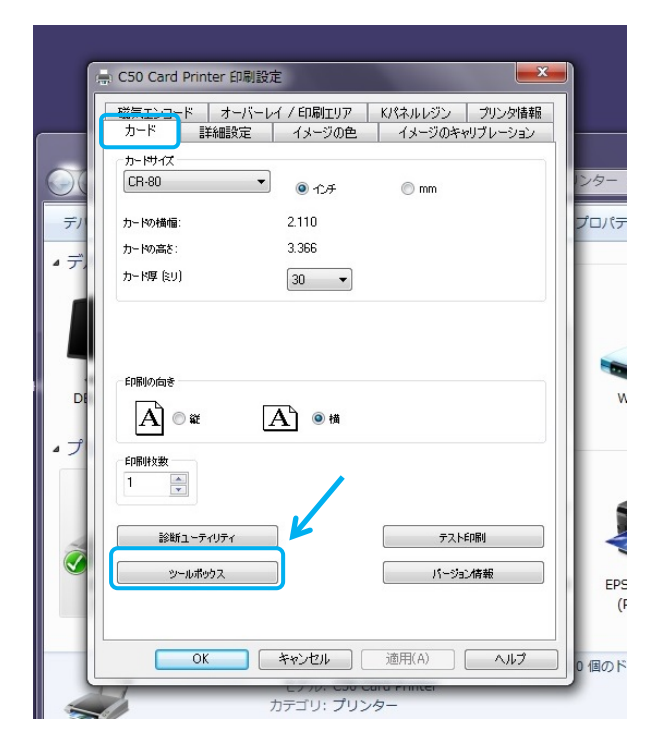

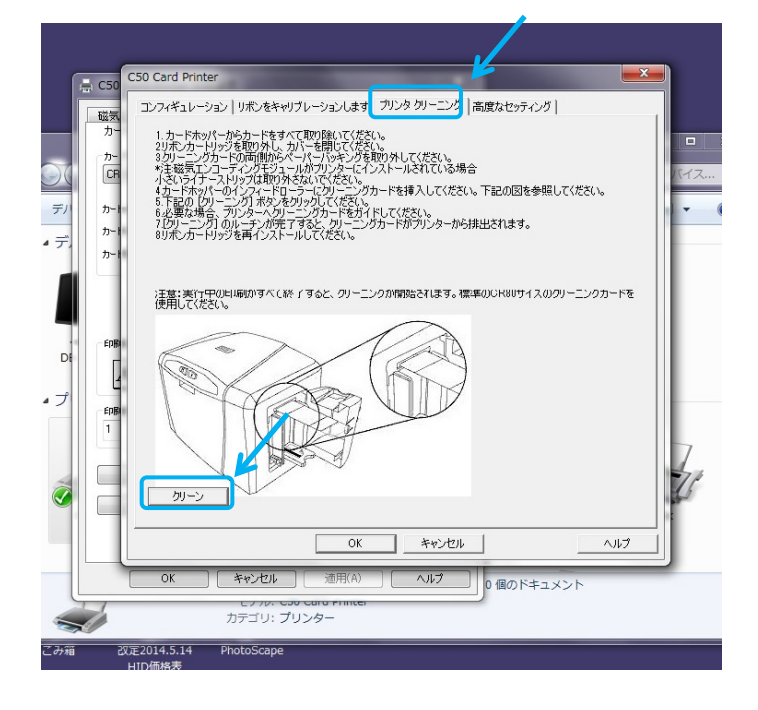

\_\_\_\_\_\_

5. 「カード」タブの画面左下 「ツールボックス」をクリック

6. 「**プリンタクリーニング」**タブの画面の指示 に従いリボンカートリッジを取り出します ます。

画面に従い**クリーニングカード**をセットし ます。

その後、左下「クリーン」をクリック

\_\_\_\_\_

クリーニング操作が開始されます。クリー ニングカードが排出されたらクリーニング は完了です。

**幸和システム販売株式会社** 〒104-0033 東京都中央区新川 1-3-9(宮崎新川ビル 5 F) TEL: 03-6222-8461 FAX: 03-6222-8462